For more information, visit www.yourcloudlibrary.com. For additional help, stop in at your home library.

Access to this CloudLibrary collection is provided through your library's membership in:

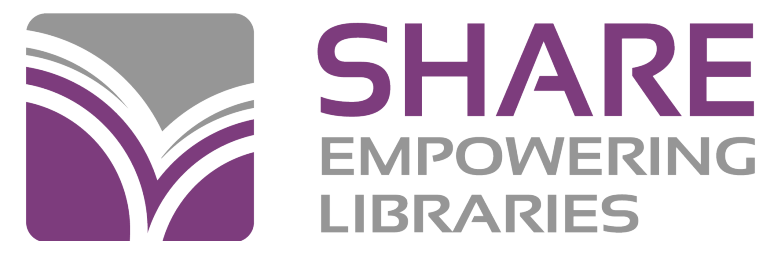

www.share.illinoisheartland.org

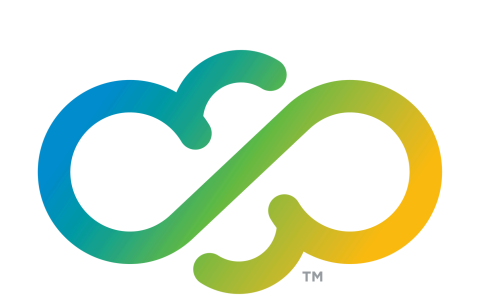

# CloudLibrary

USER GUIDE

a division of

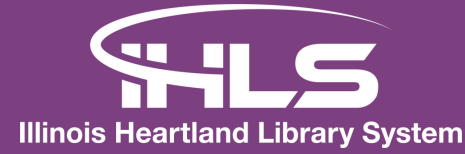

## **GETTING STARTED**

## HOW IT WORKS

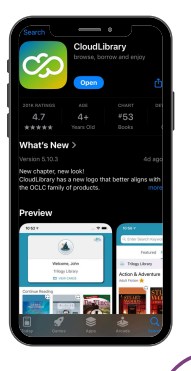

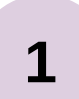

#### DOWNLOAD THE APP

Via the Apple App Store, Google Play Store, or Amazon Store (Fire tablets only).

Scan & scroll to "Get the App"!

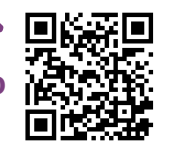

2 LOG INTO THE IHLS LIBRARY Select country, state, and Illinois Heartland Library System. Enter library card number and PIN.

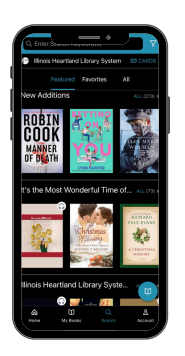

### ACCESS YOUR ACCOUNT

3

Manage borrowed items, reading history, holds, & more!

Download the app on up to five devices.

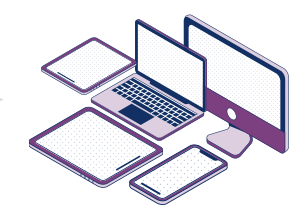

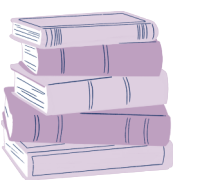

Borrow up to five items at a time, and place holds on **six** items at a time.

#### **NEVER WORRY ABOUT LATE FEES!**

Items expire automatically when they are due.

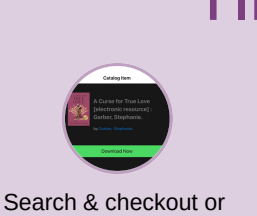

**TIPS & TRICKS** 

hold CloudLibrary items

directly from your

library's online catalog.

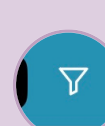

Use filters to narrow the results by availability, type, genre, etc.

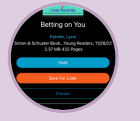

Select the Save for Later button next to titles you may want to read later to keep them in your Saved list.

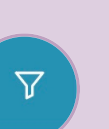

Select Return in the My Books tab to free up your borrowed items & check out more.

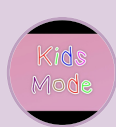

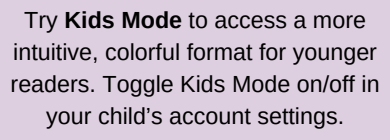